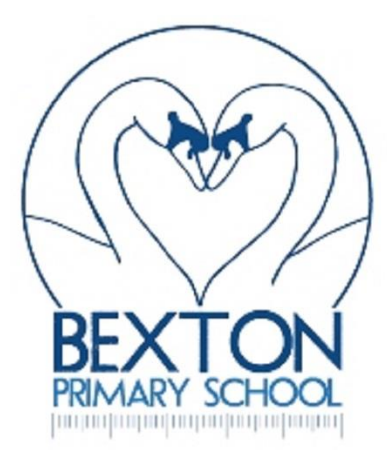

## Registering to receive emails and texts via scopay

- 1. Open your web browser and got to https://www.scopay.com/login.html
- 2. Log in or register as a new user, details of your children's link codes will have been sent to you previously, if you don't have these, please email <u>admin@bexton.cheshire.sch.uk</u>
- 3. Click on the "Your info" tab at the top of the page, then "Contact Preferences" in green.
- 4. Enter your mobile number and click "Text message or email".

| Contact preference: | ● Email               |  |
|---------------------|-----------------------|--|
|                     | Text message or email |  |
| Update              |                       |  |
| /                   |                       |  |

Click in this box

Now you can log in and you are set to receive texts and emails via Tucasi.